## 「嘉義縣防災教育管理系統」操作說明

- ▶ 系統網址: http://disedu.cyc.edu.tw/disedu/ (請以 chrom 開啟)
   ▶ 「附設幼兒園」請以<u>幼兒園</u>帳號密碼登入系統。
- ▶「分校」請以<u>本校</u>帳號密碼登入系統,<u>檔案名稱請加註分校</u>,如景 山國小振寮分校-112 年度防汛安全檢查表。

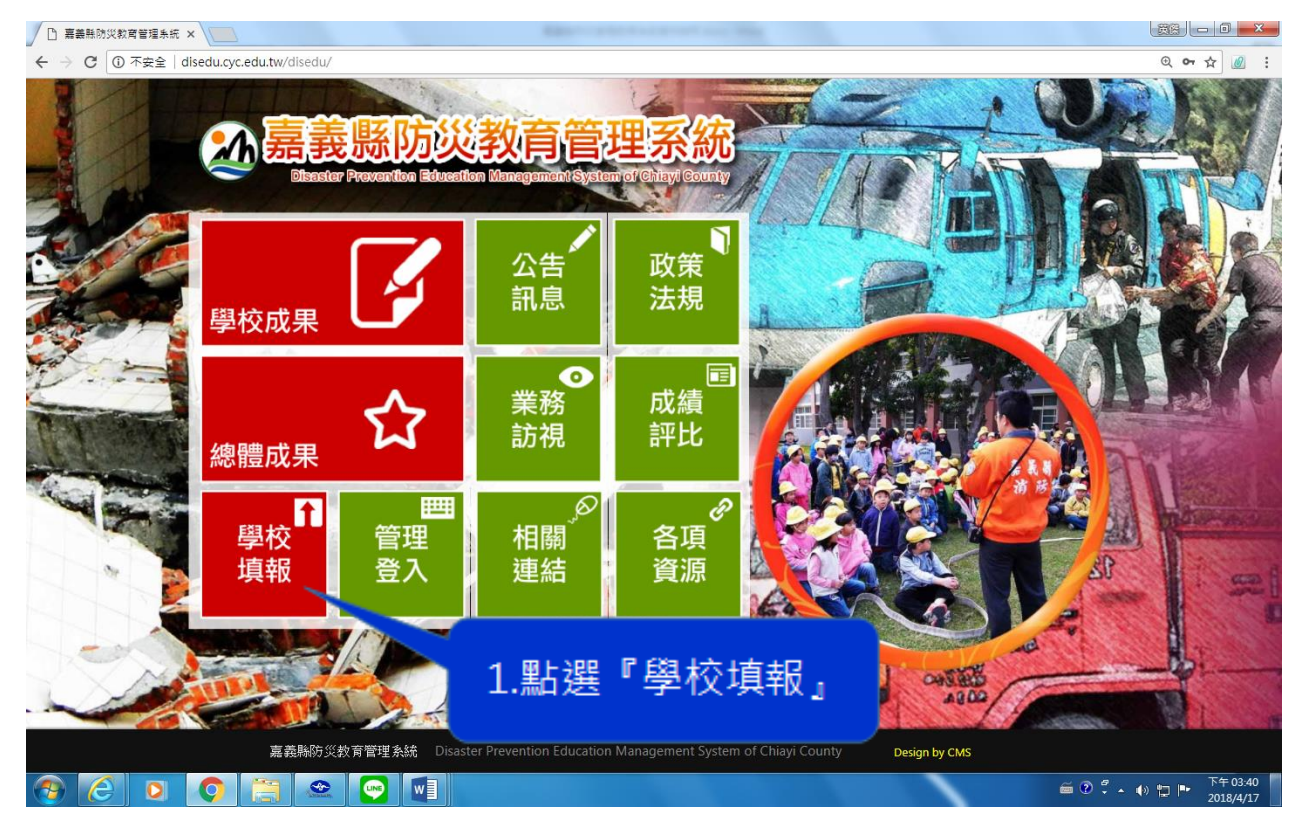

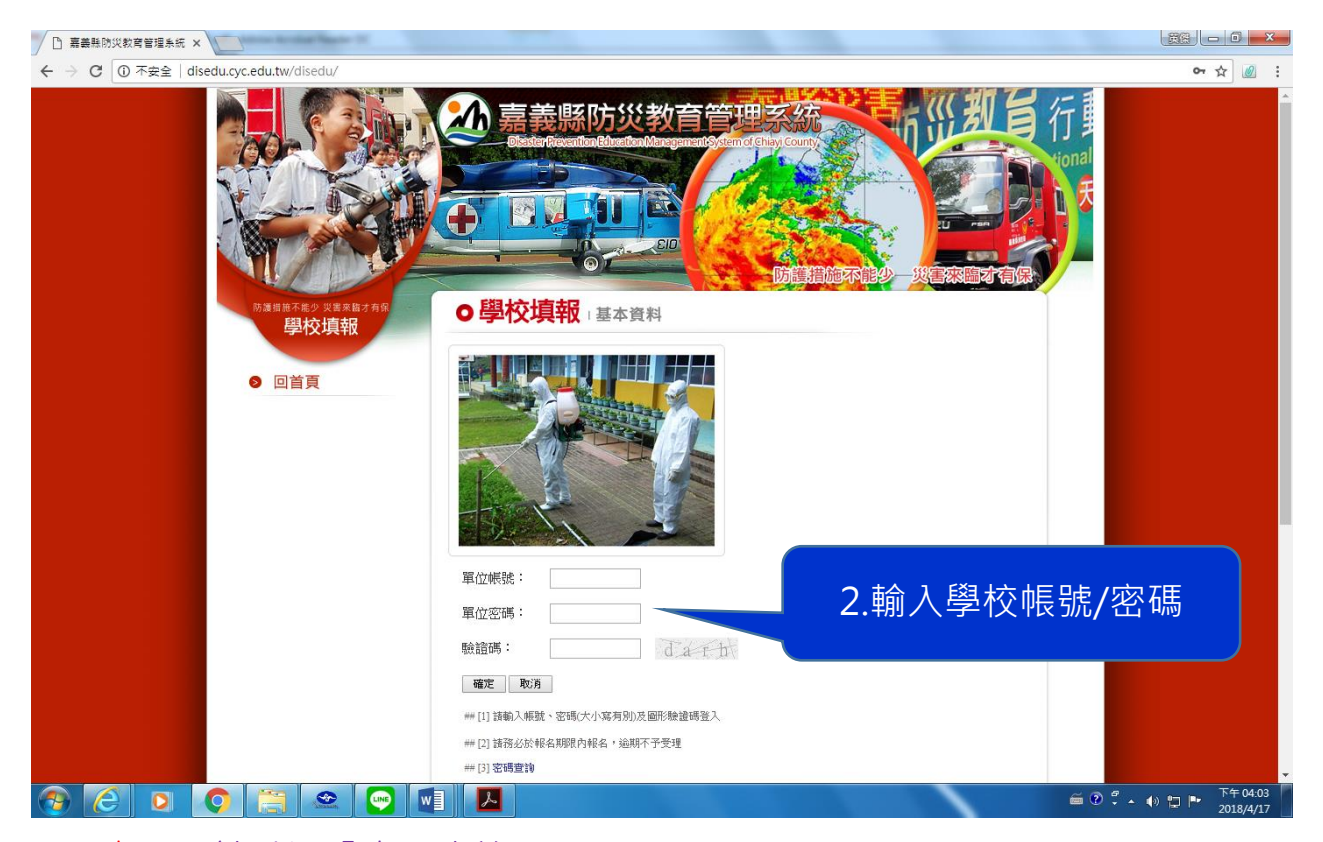

忘記<mark>密碼</mark>,請點選「密碼查詢」

忘記帳號·學校請洽承辦人徐婉瑜 3620123 分機 8308,幼兒園請洽劉宛珊分機 8949

| 防護措施不能少 災害來協才有保<br>學校填報 | O 學校填報 · 基本資料                                                                                                    |
|-------------------------|----------------------------------------------------------------------------------------------------|
| ❷ 回首頁                   | <image/>                                                                                                    |
|                         | 基本資料         電話:       傳真:         公務信箱:         地址:         近級數:       在籍學生數:         (班級數、在籍學生數:含分校、分班,不含資源班、幼兒園)         單位密碼: |
|                         | 業務承辦人<br>姓名: 電話: 分機:<br>手機: 處室: 職稱:<br>E-mail:<br>確定 2. 体力, 中, 亡, 么 四上, 段 了, 万次, 中, 一                                             |
| 學校:私立曉明<br>、學校自評表       | 3. 修议光冰後, 新建 催足。<br>幼兒園 年度: 112年<br>4.點選 <b>『112年』</b>                                                                            |
| 項次 項目                   | 比例 自評 說明 文件 相片 影音 網址                                                                                                    |
| 1 防災計畫                  | % 填報                                                                                                    |
| 2 疏散地圖                  | % 填報                                                                                                    |
| 3 疏散演練                  | % 填報                                                                                                    |
| 4 宣導教學活動                | b % <u>5 點躍『</u> 埴報』                                                                                                    |
| 5 防災素養檢測                |                                                                                                    |
| 6 校園安全檢查                | <u>8</u> %                                                                                                    |
| 合計                      | 0% 0                                                                                                    |

🔁 列印自評表

| 學校:私立曉明幼兒園 年度: 112年                                                                                                    |
|----------------------------------------------------------------------------------------------------|
| [項目:校園安全檢查<br>項目說明:校園達築管理檢核表<br>自評分數(%): >>檢核表建議"分棟"填報<br>>>上傳的掃描檔請 <u>綜整為一個檔上傳</u> , <u>勿分棟</u> 建檔上傳<br>>>「分校」請另建一個檔上傳<br>>>檢查表於完成初檢及核章即可上傳;有待改善項目,<br>請於改善完成、複檢、核章後上傳置換 |
| 說明(請簡單敘述):<br>「(嘉義縣版)校園建築管理檢核表」或<br>「(教育部版)校園環境安全檢查表」<br>請於學期初完成填報                                                                                                    |
| 文件內圍片請先壓缩,檔案大小請小於1MB(處理過後正常值),超過5MB即限制上傳! <u>圖片壓缩說明</u><br>按瀏覽選取檔案,再按頁面下方上傳即可。(亦可建同其他項目輸入或選取完後,一併按上傳。)<br>按完上傳後,重甕相同步驟即可重覆上傳檔案。                                           |
| 此部分文件內容涉及個寶,不公開! 6.點選『選擇檔案』                                                                                                    |
| 天然災害管理檢核表: (防川安主 恢 宣 液)<br>上傳檔案:(限填8筆) 選擇檔案 未選擇任何檔案                                                                                                    |
| 文件內圖片饋先壓缩,檔案大小饋小於2MB(處理過後正常值),超過5MB即限制上傳:圖片壓缩說明<br>按瀏覽選取檔案,再按頁面下方上傳即可。(亦可達同其他項目輸入或選取完後,一併按上傳。)<br>按完上傳後,重覆相同步驟即可重覆上傳檔案。                                                   |
| 此部分文件內容涉及個寶,不公開!                                                                                                    |
| 災害防護緊急應編編組:                                                                                                    |
| 上傳檔案:(限填2筆) 選擇檔案 未選擇任何檔案<br>文件內國片請先壓缩,檔案大小請小於2MB(處理過後正常值),超過5MB即限制上傳( <u>國片壓縮說明</u><br>按瀏覽選取檔案,再按頁面下方上傳即可。(亦可達同其他項目輸入或選取完後,一併按上傳。)<br>按完上傳後,重覆相同步驟即可重覆上傳檔案。               |
| 此都分文件內容涉及個寶,不公開!<br>7.點選『上傳』                                                                                                    |
| 上傳回主頁面                                                                                                    |